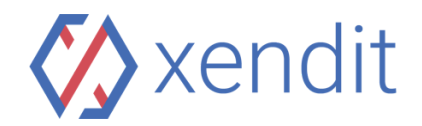

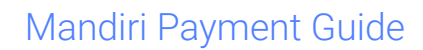

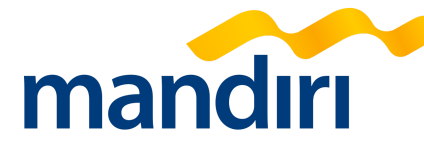

ATM

| English                                                                                                    | Indonesia                                                                                                    |
|----------------------------------------------------------------------------------------------------|----------------------------------------------------------------------------------------------------|
| <ul> <li>STEP 1: FIND NEAREST ATM</li> <li>1. Insert your ATM card and select "English"</li> <li>2. Enter PIN, then select "ENTER"</li> <li>3. Select "PAYMENT", then select "MULTI<br/>PAYMENT"</li> <li>STEP 2: PAYMENT DETAILS</li> <li>1. Enter company code '88908' (88908 XENDIT)<br/>for closed amount and '88608' (88608 XENDIT)<br/>for open amount, then press 'CORRECT'</li> <li>2. Enter Virtual Account Number</li> <li>889087968063626 (example), then press<br/>'CORRECT'</li> <li>3. For open amount VA, enter the amount to<br/>transfer, then press "CORRECT"</li> <li>4. Merchant details will be displayed, choose<br/>number 1 according to the amount billed and<br/>then press "YES"</li> <li>5. Payment confirmation will be displayed. Select<br/>"YES", to proceed</li> <li>STEP 3: TRANSACTION COMPLETED</li> <li>1. Keep your receipt as proof of payment</li> <li>2. Your transaction is successful</li> <li>3. Once the payment transaction is completed,<br/>this invoice will be updated automatically. This<br/>may take up to 5 minute</li> </ul> | <ul> <li>LANGKAH 1: TEMUKAN ATM TERDEKAT <ol> <li>Masukkan ATM dan tekan "Bahasa Indonesia"</li> <li>Masukkan PIN, lalu tekan "Benar"</li> <li>Pilih "Pembayaran", lalu pilih "Multi Payment"</li> <li>LANGKAH 2: DETAIL PEMBAYARAN <ol> <li>Masukkan kode perusahaan '88908' (88908</li> <li>XENDIT) untuk closed amount VA dan '88608' (88608 XENDIT) untuk closed amount VA dan '88608' (88608 XENDIT) untuk open amount VA, lalu tekan 'BENAR'</li> <li>Masukkan Nomor Virtual Account</li> </ol> </li> <li>8908988586665460 (contoh), lalu tekan 'BENAR'</li> <li>Untuk open amount VA, masukkan nominal yang ingin di transfer, lalu tekan "BENAR"</li> <li>Informasi pelanggan akan ditampilkan, pilih nomor 1 sesuai dengan nominal pembayaran kemudian tekan "YA"</li> <li>Konfirmasi pembayaran akan muncul, tekan "YES", untuk melanjutkan</li> <li>LANGKAH 3: TRANSAKSI BERHASIL</li> <li>Simpan bukti transaksi anda</li> <li>Transaksi anda berhasil</li> <li>Setelah transaksi anda selesai, invoice ini akan diupdate secara otomatis. Proses ini mungkin memakan waktu hingga 5 menit</li> </ol></li></ul> |

## Internet Banking

| English                                                                                                    | Indonesia                                                                                                    |
|----------------------------------------------------------------------------------------------------|----------------------------------------------------------------------------------------------------|
| <ul> <li>STEP 1: LOG IN TO YOUR ACCOUNT</li> <li>1. Go to Mandiri Internet Banking website<br/>https://ibank.bankmandiri.co.id</li> <li>2. Login with your USER ID and PASSWORD</li> <li>3. Go to the Home page, then select "Payment"</li> <li>4. Select "Multi Payment"</li> <li>STEP 2: PAYMENT DETAILS</li> <li>1. Select 88908 XENDIT (for closed VA) and<br/>88608 XENDIT (for open VA) as service provider</li> <li>2. Enter your Virtual Account Number</li> <li>889087968063626 (example)</li> <li>3. Press continue</li> </ul> | LANGKAH 1: MASUK KE AKUN ANDA<br>1. Buka situs Mandiri Internet Banking<br>https://ibank.bankmandiri.co.id<br>2. Masuk menggunakan USER ID dan<br>PASSWORD anda<br>3. Buka halaman beranda, kemudian pilih<br>"Pembayaran"<br>4. Pilih "Multi Payment"<br>LANGKAH 2: DETAIL PEMBAYARAN<br>1. Pilih 88908 XENDIT (untuk closed VA) dan<br>88608 XENDIT (untuk open VA) sebagai<br>penyedia jasa |

PT SINAR DIGITAL TERDEPAN | Rukan Grand Panglima Polim Kav. 78, Jl. Panglima Polim Raya No. 16-17, Pulo, Kebayoran Baru, Jakarta 12160, Indonesia | www.xendit.co

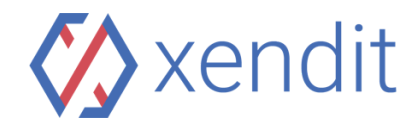

| 4. If all details are correct and then click on<br>"CONFIRM" | 2. Masukkan Nomor Virtual Account<br>88908988586665460 (contoh) |
|--------------------------------------------------------------|-----------------------------------------------------------------|
| 5. Enter PIN / Challenge Code Token                          | 3. Lalu pilih Lanjut                                            |
| STEP 3: TRANSACTION COMPLETED                                | 4. Apabila semua detail benar tekan                             |
| 1. Upon successful payment, save the                         | "KONFIRMASI"                                                    |
| transaction receipt or screenshot the screen as a            | 5. Masukkan PIN / Challenge Code Token                          |
| proof of payment                                             | LANGKAH 3: TRANSAKSI BERHASIL                                   |
| 2. Once the payment transaction is completed,                | 1. Setelah transaksi pembayaran Anda selesai,                   |
| this invoice will be updated automatically. This             | simpan bukti pembayaran                                         |
| may take up to 5 minutes                                     | 2. Invoice ini akan diperbarui secara otomatis.                 |
|                                                              | Ini bisa memakan waktu hingga 5 menit                           |

## Mobile Banking (Old Livin by Mandiri)

| English                                                                                                    | Indonesia                                                                                                    |
|----------------------------------------------------------------------------------------------------|----------------------------------------------------------------------------------------------------|
| <ul> <li>STEP 1: LOG IN TO YOUR ACCOUNT</li> <li>1. Open Mandiri Online application, then enter</li></ul>                                                                                                    | <ul> <li>LANGKAH 1: MASUK KE AKUN ANDA</li> <li>1. Buka aplikasi Mandiri Online, masukkan</li></ul>                                                                              |
| your USERNAME and PASSWORD <li>2. Select "Payment"</li> <li>3. Select "Multi Payment"</li> <li>STEP 2: PAYMENT DETAILS</li> <li>1. Select 88908 XENDIT (for closed VA) and</li>                                                                                  | USERNAME dan PASSWORD anda <li>2. Pilih "Bayar"</li> <li>3. Pilih "Multipayment"</li> <li>LANGKAH 2: DETAIL PEMBAYARAN</li> <li>1. Pilih 88908 XENDIT (untuk closed VA) dan</li> |
| 88608 (for open VA) as service provider <li>2. Enter your Virtual Account Number</li> <li>889087968063626 (example)</li> <li>3. Press Continue</li> <li>4. Review and confirm the transaction details</li> <li>5. Complete the transaction by entering your</li> | 88608 (untuk open VA) sebagai penyedia jasa <li>2. Masukkan Nomor Virtual Account</li>                                                                                           |
| MPIN <li>STEP 3: TRANSACTION COMPLETED</li> <li>1. Upon successful payment, save the</li>                                                                                                    | 88908988586665460 (contoh) <li>3. Tekan Lanjut</li> <li>4. Tinjau dan konfirmasi detail transaksi anda,</li>                                                                     |
| transaction receipt or screenshot the screen as a                                                                                                    | lalu tekan Konfirmasi <li>5. Selesaikan transaksi dengan memasukkan</li>                                                                                                    |
| proof of payment <li>2. Once the payment transaction is completed,</li>                                                                                                    | MPIN anda <li>LANGKAH 3: TRANSAKSI BERHASIL</li> <li>1. Setelah transaksi pembayaran Anda selesai,</li>                                                                          |
| this invoice will be updated automatically. This                                                                                                    | simpan bukti pembayaran <li>2. Invoice ini akan diperbarui secara otomatis.</li>                                                                                                 |
| may take up to 5 minutes                                                                                                    | Ini bisa memakan waktu hingga 5 menit                                                                                                    |

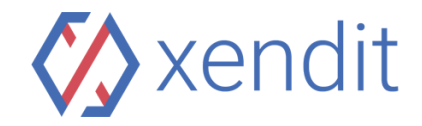

## Mobile Banking (New Livin by Mandiri)

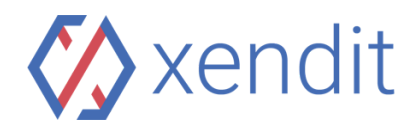

PT SINAR DIGITAL TERDEPAN | Rukan Grand Panglima Polim Kav. 78, Jl. Panglima Polim Raya No. 16-17, Pulo, Kebayoran Baru, Jakarta 12160, Indonesia | www.xendit.co